# Paramétrage de la fréquence RTX

#### Marque : Trimble

Modèle : GFX 750 / TMX 2050 (Application Précision IQ) – Deuxième génération

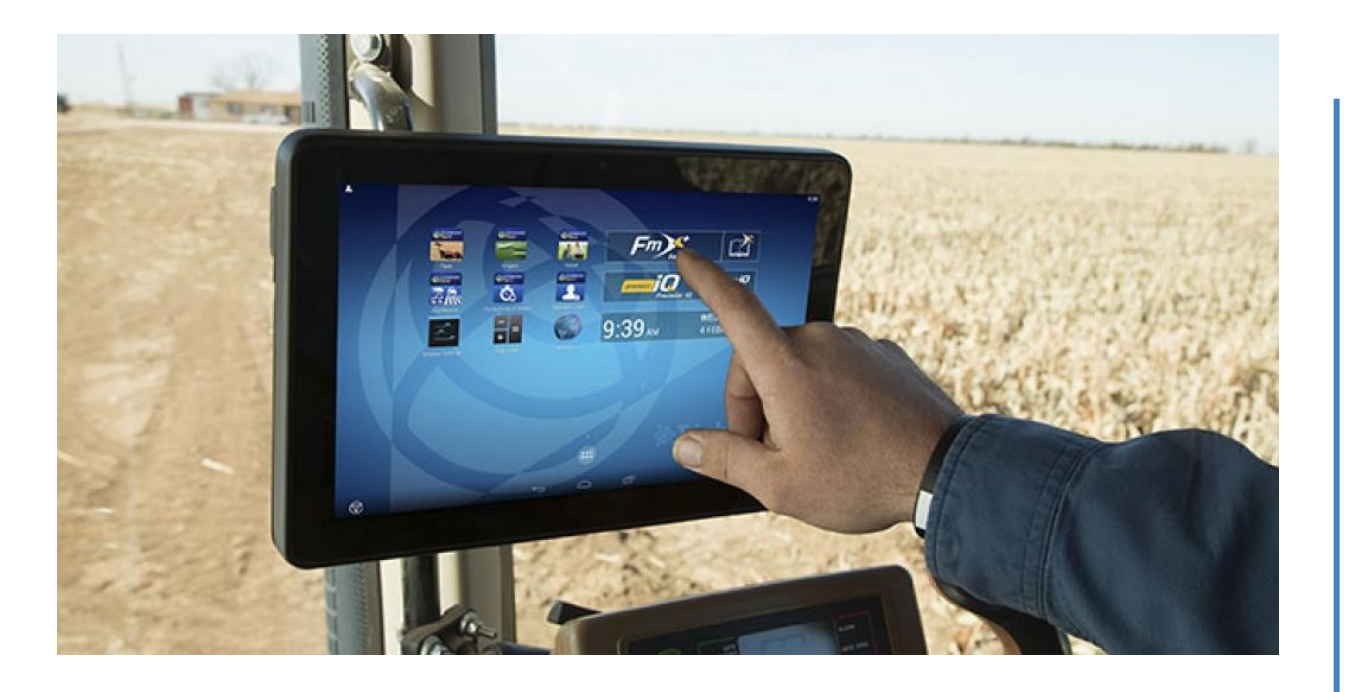

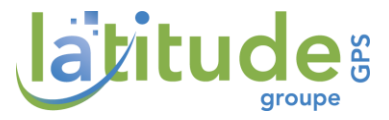

## I - Ecran

#### I - Prérequis

Avant toute chose, pour utiliser la fréquence RTX plusieurs choses doivent être respectées :

- Notice réalisée pour écran GFX 750 en v 1.60 Minimum / TMX 2050 en v 5.60 Minimum !
- Si vous êtes équipé un Nav Controller ce dernier doit être en v.13.20 Minimum

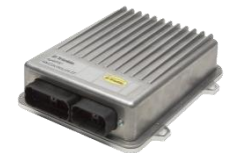

• Pour connaître la version du logiciel : Diagnostic / Système / Performance

|   |                       |                      |                            |              |                                 | <ul> <li>10:15</li> </ul> |
|---|-----------------------|----------------------|----------------------------|--------------|---------------------------------|---------------------------|
|   |                       |                      |                            |              | <u>k</u>                        | Ð                         |
|   |                       |                      | ACCUEIL                    |              |                                 |                           |
|   | GNSS                  |                      | Véhicule                   | ð6           | Champ                           | *                         |
|   | Autonome              |                      | LatitudeGPS Track          |              | LatitudeGPS Group, Test Venon   |                           |
| 1 |                       |                      | Guidage manuel             |              |                                 |                           |
| J | Système PRECISION-IQ  |                      | Outil                      | -            | <u>×</u>                        |                           |
|   | 5.60.000.30.4 8D2CA38 | FTAT                 | LatitudeGPS ISOBUS Sulky   |              |                                 |                           |
|   | GFX-750               | ~                    | Largeur de Passe : 36.00 m |              |                                 |                           |
|   | N#V900                | <ul> <li></li> </ul> |                            | <b>c</b> 18. | Tasks                           | r <del>ê</del> n          |
|   | SULKY SULKY ECONOV    | ~                    | Produit                    | -            | rache                           |                           |
|   |                       |                      | N36-40                     |              | LatitudeGSP Modulation          | 0.0%                      |
|   |                       |                      | Engrais/chaux              |              | Temps de fonctionnement : 02:30 | $\overline{}$             |
|   | Réglages              |                      | Transfert de données       |              |                                 |                           |
|   | \$                    |                      | -                          |              | 🔏 Marche                        |                           |
| 1 | @                     |                      | < 0 □                      |              |                                 | লি                        |
|   | <u>v</u>              |                      |                            |              |                                 |                           |

ATTENTION : Les versions minimum sont à respecter afin de pouvoir utiliser la fréquence RTX !

## II - Déverrouiller abonnement / PassCode

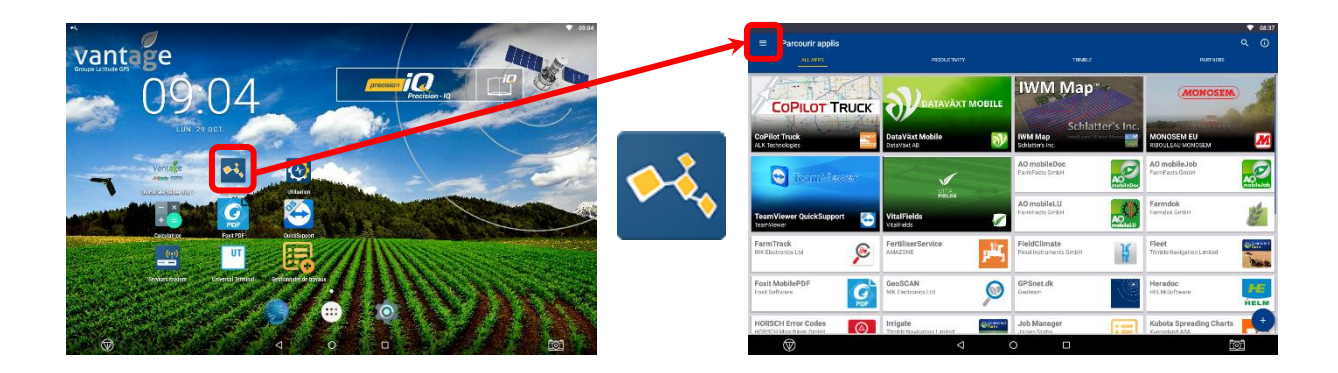

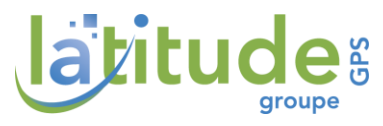

En appuyant sur la touche Burger wous pouvez accéder à vos **licences**. D'ici il est également possible de déverrouiller votre abonnement suite à un renouvellement.

| Ecran Connecté<br>SR6722200218 | Basic Positioning     | Basic Positioning                                                | Basic Positioning | Basic Positioning    |
|--------------------------------|-----------------------|------------------------------------------------------------------|-------------------|----------------------|
| NAV-900<br>SNC58384C0005       | Basic to High Lavel   | Beidou                                                           | Beidou            | Beideu               |
| NAV-900<br>SN:5722460097       | GNSS Accuracy<br>GNSS | 01155                                                            | GN53              | GN55                 |
|                                | Beldou<br>onso        | CenterPoint RTX Fast<br>Satellite<br>CNSS<br>Expire 14 660. 2020 | GLONASS<br>CNES   | GLONASS<br>GNSS      |
|                                | GLONASS               | GLONASS<br>GNDS                                                  | Galileo           | Galileo              |
|                                | Galileo<br>GNSS       | Galieo<br>GNSS                                                   | L2 Frequency      | E2 Frequency<br>outs |
|                                | L2 Frequency          | L2 Frequency                                                     | L5 Frequency      | L5 Floquency<br>GNSS |

C'est ici que vous présenterez votre code reçu par mail face à la webcam de la console.

Par la suite, vous pouvez également visualiser si votre abonnement est expiré ou non.

| tr≱n<br>← Licences                                     |                                              |                                                                  |                   | • 14              |
|--------------------------------------------------------|----------------------------------------------|------------------------------------------------------------------|-------------------|-------------------|
|                                                        |                                              |                                                                  |                   |                   |
| Ecran Connecté<br>sec5/22200218                        | Basic Positioning                            | Basic Positioning                                                | Basic Positioning | Basic Positioning |
| NAV-900     DRE553460075     NAV-900     SRE5722400097 | Basic to High Level<br>GNSS Accuracy<br>GNSS | Beidou<br>GNSS                                                   | Beidou<br>GNSS    | Beidou<br>GNSS    |
|                                                        | Beidou<br>GNSS                               | CenterPoint RTX Fast<br>Satellite<br>ONSS<br>Expire 14 dác. 2020 | ILONASS<br>NSS    | GLONASS<br>GN35   |
|                                                        | GLONASS<br>GNSS                              | GLONASS<br>GNSS                                                  | Galileo           | Galileo<br>GNSS   |
|                                                        | Galileo                                      | Galileo<br>6NS8                                                  | L2 Frequency      | L2 Frequency      |
|                                                        | L2 Frequency                                 | L2 Frequency                                                     | L5 Frequency      | L5 Frequency      |

Dans cet exemple, le client à un abonnement CenterPoint RTX Fast qui expire le 14 déc. 2020.

### III - Paramétrage de la fréquence radio RTX

**Intro :** Le signal RTX et un signal satellitaire. Ce signal utilise une fréquence et une vitesse de port UNIQUE. Il existe trois type de correction de signal RTX qui par extension utilise la même fréquence :

- RangePoint RTX : Précision 10-15cm (Utilisé en grande culture Blé, Orge, Colza …)
- > CenterPoint RTX (Standard) : 3.8 cm à convergence standard (30 min)
- CenterPoint RTX (Fast) : 2.5 cm (Utilisé généralement pour l'agriculture de précision ex : binage inter-rang blé ...) à convergence rapide (5 min)

En claire, peu importe votre qualité de signal RTX utilisé, se sera TOUJOUR LA MEME FREQUENCE.

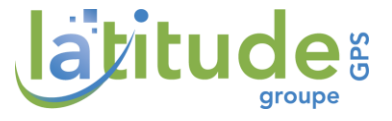

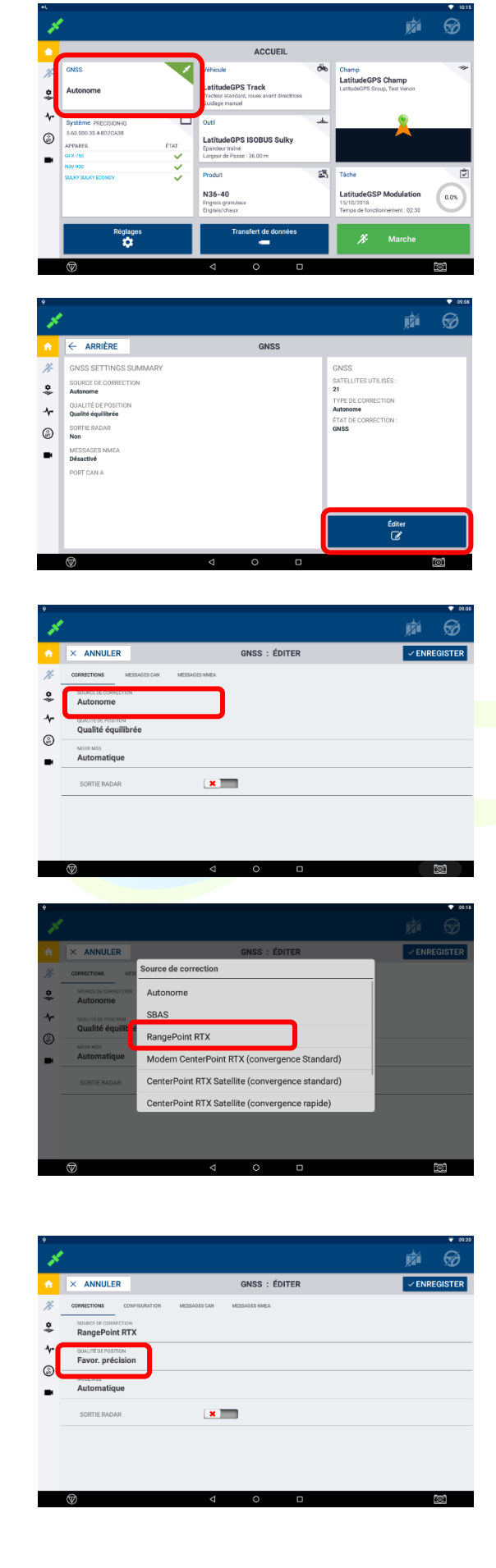

#### Étape I :

Sur la page d'accueil PIQ, accéder à la configuration des satellites via l'icône **GNSS**.

#### Étape 2 :

Sélectionnez **Editer**.

#### Étape 3 :

Sélectionnez Source de correction.

## groupe

#### Étape 4 :

Sélectionnez le type de signal en fonction de votre abonnement :

RangePoint RTX CenterPoint RTX (std-sat) pour RTX CenterPoint Standard CenterPoint RTX EU (fast-sat) pour RTX CenterPoint Fast.

#### Étape 5 :

Sélectionnez **Qualité équilibré**.

Ce document est strictement réservé au client LatitudeGPS. Il ne doit pas être distribué, communiqué ou envoyé à une personne étrangère à la société.

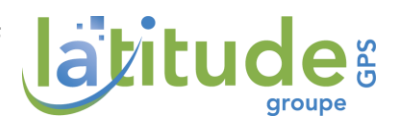

| ¢         |                                                                                        |                                |                                                                                                    |                                                                                                    |                      | , k            |         | A      |
|-----------|----------------------------------------------------------------------------------------|--------------------------------|----------------------------------------------------------------------------------------------------|----------------------------------------------------------------------------------------------------|----------------------|----------------|---------|--------|
| ×         | ANNULER                                                                                |                                |                                                                                                    | GNSS : ÉDITER                                                                                                    |                      | ~              | ENREG   | ISTE   |
| 50.0      | RRECTION CONT<br>LE CONVERGENCE<br>0 cm                                                | FIGURATION                     | ESSAG ES CAN                                                                                                    | MESSAGES NIMEA                                                                                                    |                      |                |         |        |
| C         | PRÉQUENCE<br>Europe et Afriqu                                                          | ue (1539.812                   | 5) (taux de t                                                                                                    | ransfert 2400)                                                                                                    |                      |                |         |        |
|           |                                                                                        |                                |                                                                                                    |                                                                                                    |                      |                |         |        |
|           |                                                                                        |                                |                                                                                                    |                                                                                                    |                      |                |         |        |
|           |                                                                                        |                                |                                                                                                    |                                                                                                    |                      |                | Cre     |        |
| S A       |                                                                                        |                                | $\nabla$                                                                                                    | 0 0                                                                                                    |                      |                | 140     | 2      |
| $\otimes$ |                                                                                        |                                | Þ                                                                                                    | 0 0                                                                                                    |                      |                | 12      | 2      |
| •         |                                                                                        |                                | 4                                                                                                    | 0 0                                                                                                    |                      |                |         | •      |
| ()<br>()  | ANNULER                                                                                |                                | ⊲                                                                                                    |                                                                                                    |                      | ţ,             | 20      |        |
|           | ANNULER<br>RELECTIONS CONTRACT                                                         | FAURITION 8                    |                                                                                                    | O D                                                                                                    |                      | į,             | ENREG   | E<br>C |
|           |                                                                                        | FRURATION                      | ⊲<br>executione<br>équence                                                                                                    | ONSS : ÉDITER                                                                                                    |                      | ji<br>•        | ENREG   | т<br>С |
| ×         |                                                                                        | SURATION Fr                    | ⊲<br>équence<br>Asie et Paci<br>de transfert                                                                                       | ONSS : EDITER                                                                                                    |                      | يَر<br>•       | · ENREG | •<br>@ |
| ×         | ANNULER<br>exections com<br>or convolvedue<br>0 cm<br>Prefetations<br>Europe et Afriqu | DEPENDENTION Fr                | d<br>second control<br>dequence<br>Asie et Paci<br>de transfert<br>Europe et A<br>de transfert                                     | ONSS : ÉDITER<br>                                                                                                    | iux<br>aux           | <u>,</u>       | *ENREG  | A<br>C |
| × ×       | ANNULER<br>estections com<br>pe conversions<br>0 cm<br>Performer<br>Europe et Afriqu   | restation<br>Fr<br>use (1539,1 | d<br>smeat ow<br>équence<br>Asie et Paci<br>de transfert<br>Europe et A<br>de transfert<br>Personnalis                             | ONSS : ÉDITER<br>SECONDECE<br>Trique (1539.8325) (tr<br>60)<br>60)<br>60                                                                                                    | aux                  | <u>ار</u><br>~ | enreg   |        |
| ×         | ANNULER<br>BRECTONE<br>20 COM<br>20 Cm<br>Programs:<br>Europe et Afriqu                | PRIMATION Fr                   | d<br>seense<br>équence<br>Asie et Paci<br>de transfert<br>Europe et A<br>de transfert<br>Personnalis<br>Sélectionné<br>de l'emplac | ONSS : ÉDITER<br>Mene (1539,8325) (tr<br>fique (1539,8325) (tr<br>fique (1539,8125) (tr<br>2000)<br>é<br>automatiquement à<br>ement actuel                                                                                                    | aux<br>aux<br>partir | 痕<br>          | 2 ENREG | a<br>S |
| ×         | ANNULER<br>exectorial com<br>accontraction<br>or<br>manyoner<br>Europe et Afriqu       | rsuseran<br>ue (1539.t         | d<br>determine<br>dequence<br>Asie et Paci<br>de transfert<br>de transfert<br>Personnalis<br>Sélectionné<br>de l'emplace           | ONSS: ÉDITER<br>MARINE<br>GANSS: ÉDITER<br>MARINE<br>STATIONE<br>STATIONE<br>S | aux<br>aux           | <u>成</u><br>→  | E ENREG |        |
| ×         | ANNULER<br>exterional com<br>exterionalitation<br>exteriorations<br>Europe et Afriqu   | ue (1539.                      | d<br>équence<br>équence<br>Asie et Paci<br>de transfert<br>Personnalis<br>Selectionné<br>de l'emplace                              | ONSS : ÉDITER<br>Introduction<br>fique (1539.8325) (tr<br>60)<br>200)<br>é<br>automatiquement à<br>automatiquement à                                                                                                    | aux<br>partir        | <u>₹</u>       | ENREG   |        |

#### Étape 6 :

Dans l'onglet **Configuration**, Sélectionner **Fréquence**.

#### Étape 7 :

Sélectionner **Personnalisé**.

Entrez la fréquence : 1545.4900 MHz et la vitesse de port : 2400 bps. Cliquez sur valider (flèche verte).

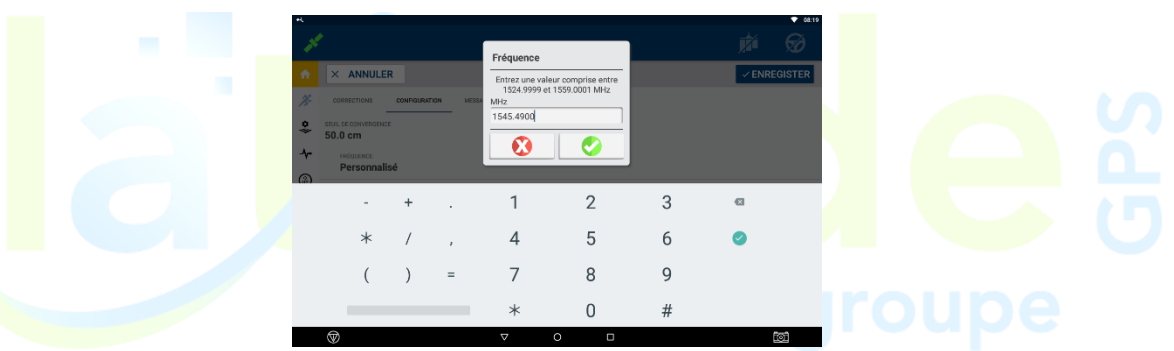

## IV - Utilisation / Mise en Œuvre

v.2019-07-02

Pour toutes questions supplémentaires, merci d'appeler le **support technique au 0825 56 9000** (0.18€/min).

Drafted by M.GAUTHIER Quentin

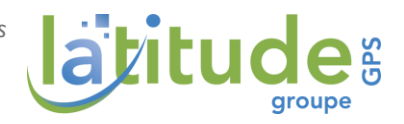